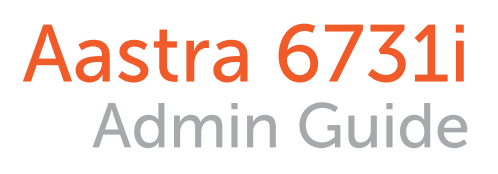

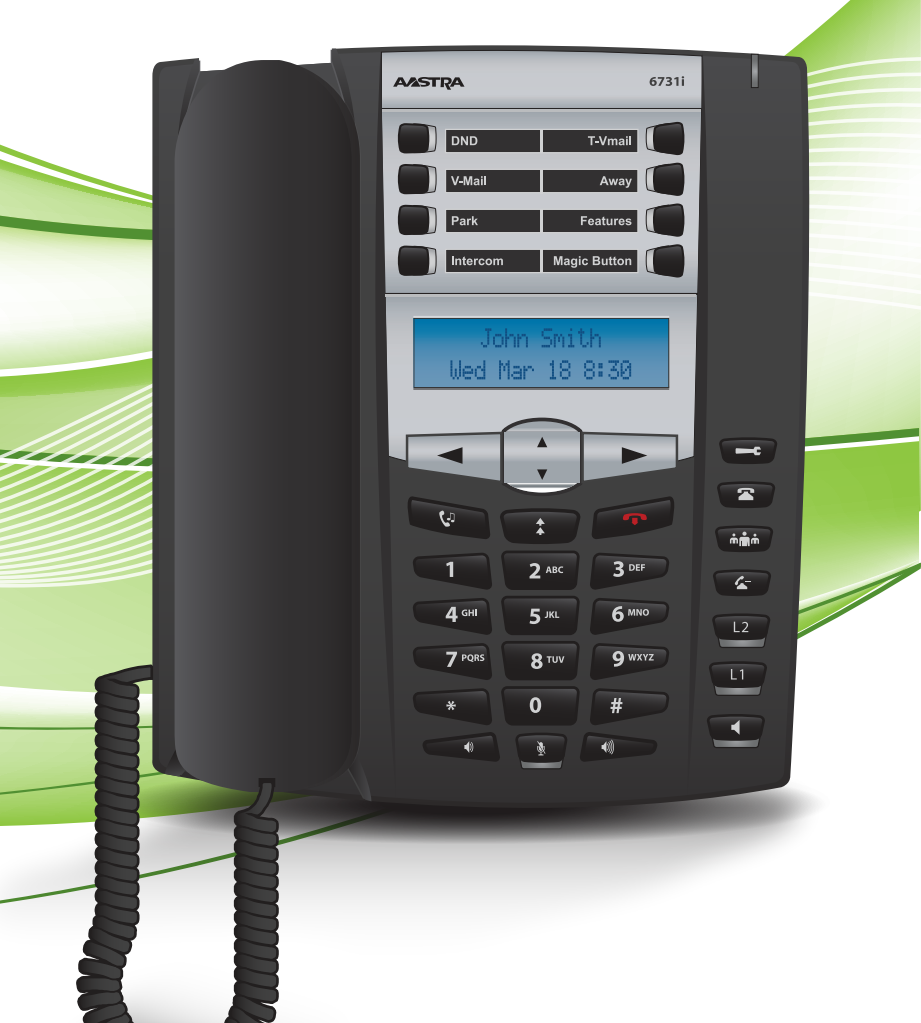

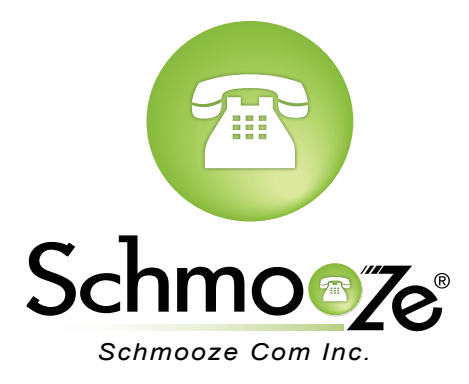

# **Chapters**

- Reset to Factory Defaults
- How to Find the IP Address and MAC Address
- How to Set the TFTP Boot Server

## **Reset to Factory Defaults**

### **Quick Steps**

1. Select the Options button.

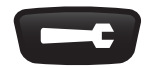

- 2. Select the Admin Menu Option.
- 3. Enter the Admin Password. (Note: The default password is 22222).

| AASTRA                           | 6731i        |  |
|----------------------------------|--------------|--|
| DND                              | T-Vmail      |  |
| V-Mail                           | Away         |  |
| Park                             | Features     |  |
| Intercom                         | Magic Button |  |
| Admin Password<br>∡Cancel →Enter |              |  |
|                                  |              |  |

4. Select option 4, Factory Default.

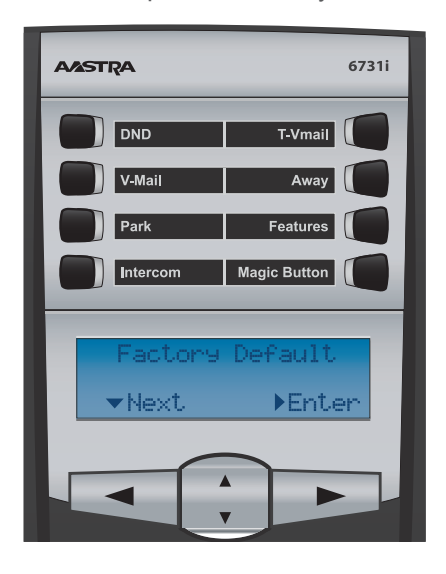

5. Press # to confirm the Factory Default.

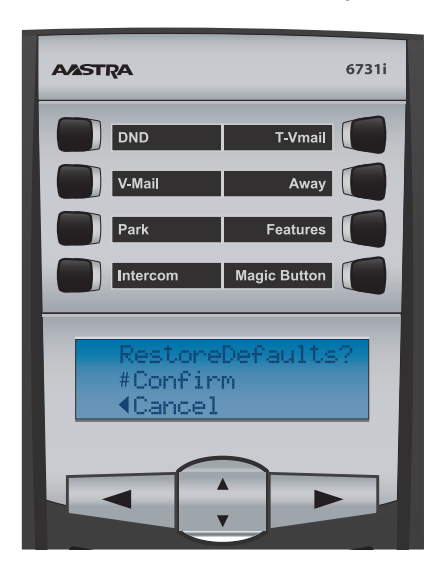

### How to Find the IP Address and MAC Address

Quick Steps 1. Select the Options button

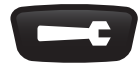

2. Next select Phone Status, Option 2.

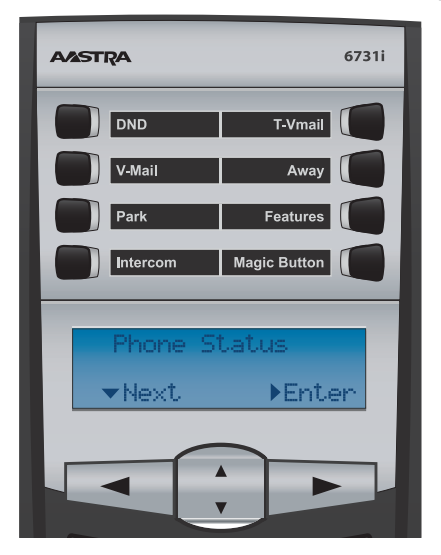

3. You will now select Option 1, IP&MAC Address.

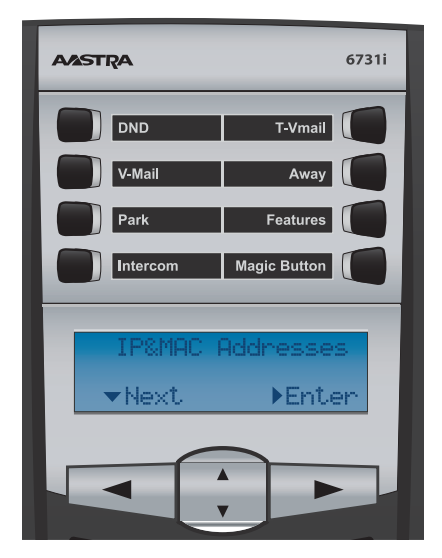

4. You will now be shown the current IP Address of the phone.

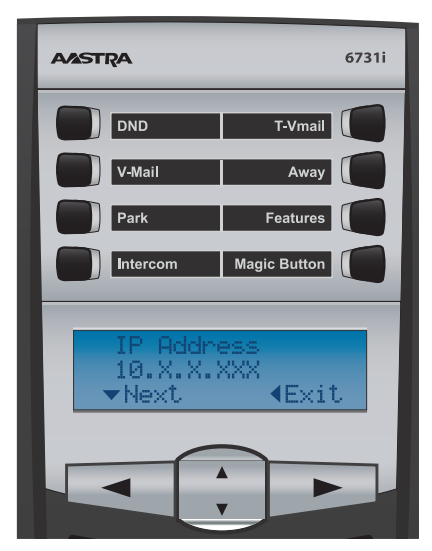

5. Press the Down arrow once, You will now be shown the MAC address of the phone.

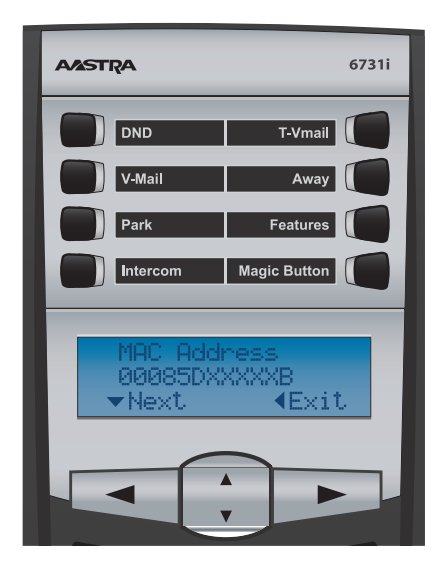

## How to Set the TFTP Boot Server

#### **Quick Steps**

1. Select the Options button

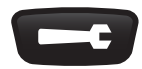

- 2. Select the Admin Menu Option.
- 3. Enter the Admin Password. (Note: The default password is 22222).

| AASTRA                           | 6731i        |  |
|----------------------------------|--------------|--|
| DND                              | T-Vmail      |  |
| V-Mail                           | Away         |  |
| Park                             | Features     |  |
| Intercom                         | Magic Button |  |
| Admin Password<br>⊼Cancel ▶Enter |              |  |
|                                  |              |  |

4. Select Config. Server.

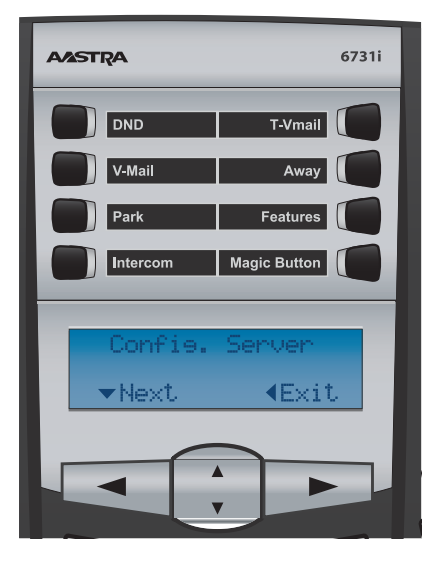

5. Select Option 2, TFTP Settings.

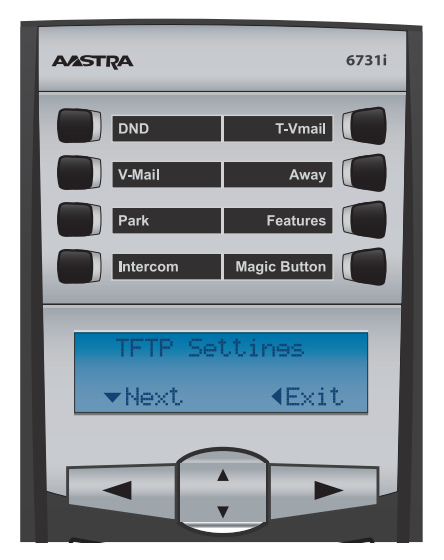

6. Select Primary Server.

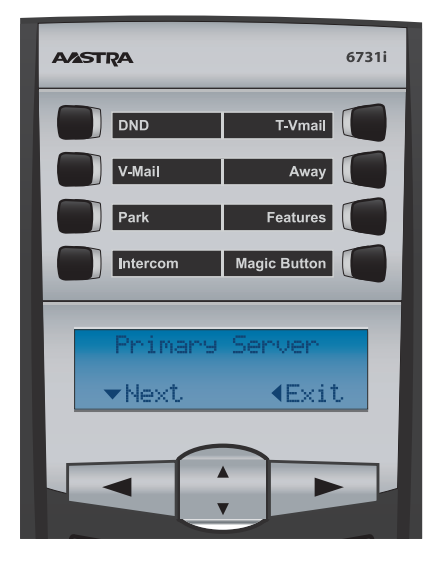

7. Enter the Internal Or External IP address of your PBX. (Note: What IP you use will depend on if the phone will be used inside of your network or from a remote location).

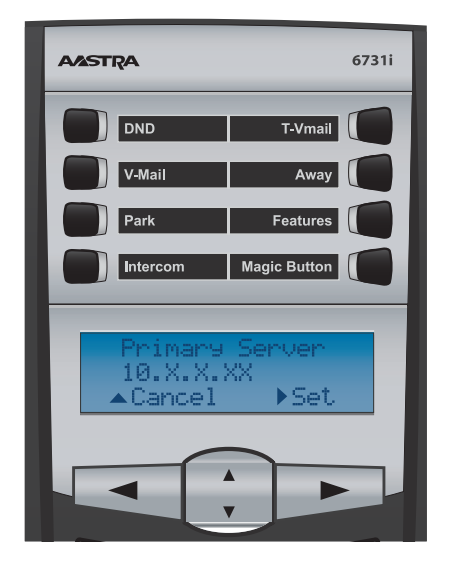

8. Reboot the phone.

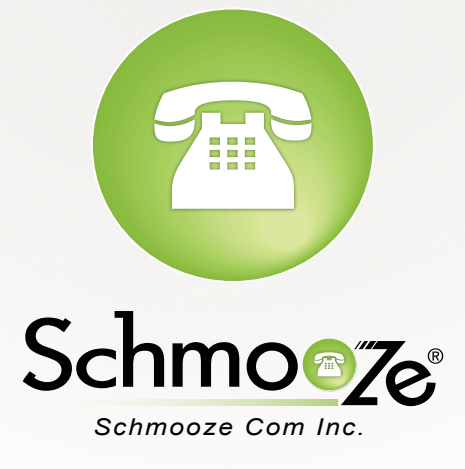

# (920) 886-8130

http://schmoozecom.com